## **Moving Groups to Organizations**

In iSpring Learn, a group or a user can belong only to one organization and sometimes you may want to move a user group from one organization to another.

To move a group to another organization:

- On the Groups tab, select a group that you want to move.
  Click the **Move** button in the top of the group list.

| People                 |                      |                  |      |    | Search        | Q,        | •    |
|------------------------|----------------------|------------------|------|----|---------------|-----------|------|
| Users Groups           | Organizations        | User Profile Fie | elds |    |               |           |      |
| Groups of your account |                      |                  |      |    | I             | Add New G | roup |
| 1 item selected        | Manage 🎝 <u>Move</u> | 2 🖈 Delete       |      |    |               |           |      |
| Product Development    |                      | iSpring Learning | 1    | PI | 0 department  |           |      |
| QA QA                  |                      | iSpring Learning | 0    | Te | est engineers |           |      |

Tip: You can also select user groups on the Move Groups popup window, after you click the **Move** button. This window lists all existing user groups, so you can move groups belonging to different organizations to a target organization in one action.  ${}_{\oslash}$ 

3. Choose a target organization from the corresponding drop-down menu.

| Move Groups           |                  |        |  |  |  |  |
|-----------------------|------------------|--------|--|--|--|--|
| Move selected groups  |                  |        |  |  |  |  |
| Groups (1)            | Search           | ٩      |  |  |  |  |
| Product Development   | nt               | î      |  |  |  |  |
| QA                    |                  |        |  |  |  |  |
| Sales Team            |                  |        |  |  |  |  |
| Support               |                  |        |  |  |  |  |
| □ <b>T</b> :          |                  | ~      |  |  |  |  |
| to this organization: | iSpring Learning | ~      |  |  |  |  |
|                       |                  |        |  |  |  |  |
|                       | Move Groups      | Cancel |  |  |  |  |

4. Click the **Move Groups** button.

The selected group with all its users will be moved to a selected organization.